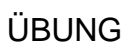

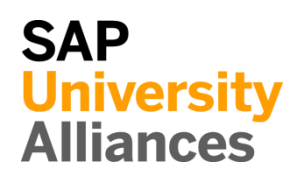

## WM 1: Anzeigen Lagerplatz

| Übung Lassen Sie sich einen Lagerplatz anzeigen.                                                                                                    | Zeit 5 Min                   |
|----------------------------------------------------------------------------------------------------|------------------------------|
| Aufgabe Nutzen Sie das SAP Fiori Launchpad, um einen Lagerplat anzuzeigen.                                                                                                    | Z                            |
| Name (Stelle) Carolin Bruzik (Lagervorarbeiter)                                                                                                    |                              |
|                                                                                                    | _                            |
| Ein Lagerplatz ist die kleinste ansprechbare Raumeinheit in einem Lager. Ei<br>identifiziert den exakten Platz innerhalb eines Lagers, an dem Waren gelage<br>werden. Ein Lagerplatz kann weiterhin in mehrere Sektionen unterschiede<br>werden. | S Lagerplatz<br>rt<br>n      |
| Gleichzeitig können einige unterschiedliche Materialien (Quanten) in eine<br>Sektion gelagert werden. Ein Quant wird genutzt, um den Materialbestan<br>einer bestimmten Kategorie an einem Lagerplatz zu identifizieren.                         | er<br>d                      |
| Um einen Legernletz enzuzeigen, putzen Sie die App Legernletz anzeigen i                                                                                                    |                              |
| Bereich Lagerverwaltung auf der Seite Inventur in der Roll<br>Lagervorarbeiter.                                                                                                    | e Lagerplatz anzeigen        |
|                                                                                                    |                              |
| Lagerplatz<br>anzeigen                                                                                                    |                              |
|                                                                                                    |                              |
|                                                                                                    |                              |
|                                                                                                    |                              |
| In der Ansicht <i>Lagerplatz anzeigen</i> geben Sie <b>100</b> als Lagernummer und <b>00</b> (Regallager) als Lagertyp ein. Anschließend geben Sie <b>STBN-9-###</b> all agerplatz ein (ersetzen Sie ### durch Ibre Nummer)                      | 2 100<br>002<br>S STBN-9-### |

| < SAP Lagerplatz anzeiger | 1             |
|---------------------------|---------------|
| 🗋 🖉 Mehr 🗸                |               |
| * Lagernummer: 100        |               |
| * Lagertyp: 002           | Palettenlager |
| * Lagerplatz: STBN-9-000  | 0             |

Drücken Sie Enter, um Ihre Eingaben zu bestätigen und den Bildschirm zu aktualisieren. Dadurch erhalten Sie detaillierte Informationen über den ausgewählten Lagerplatz.

| < SAP Lagerplatz anzeigen                             | Q   | ?    |
|-------------------------------------------------------|-----|------|
| C                                                     |     | Be   |
| Lagernummer: 100                                      |     |      |
| Lagerplatz Bestand Inventur Platzaufteilung Statistik |     |      |
| Lagerbereich: 001 Gesamtbereich                       |     |      |
| Kommbereich:                                          |     |      |
|                                                       |     |      |
| Lagerplattyp. [1] Falene                              |     |      |
| Max. Gewicht: 9,999.000 LB Bel. Gewicht: 732.156      |     |      |
| Gesamtkapazität: 0.000 Bel.Kapaz.: 0.000              |     |      |
| Auslastung: XX 7.32 Anzahl Quants: 2                  |     |      |
| Anz. Lagereinh.: 0.000                                |     |      |
| Status                                                |     |      |
| Einlagerungssperre                                    |     |      |
| Auslagerungssperre                                    |     |      |
| Sperrgrund:                                           |     |      |
|                                                       |     |      |
| Bestände pro Lagerplatz                               |     | ø    |
| Material Werk Lag Gesamtbestand Ba Charge             | Bes | tanc |
| ORMN1000 SD00 FG00 25 EA                              |     |      |
|                                                       |     |      |
|                                                       |     |      |
| 🙀 Quant 🔍 Lagerein. 👔 👔 🕼                             |     |      |
|                                                       |     |      |

| Selektieren Sie den             | Eintrag des     | Materials ORWM1000       | und kicken Sie auf  |
|---------------------------------|-----------------|--------------------------|---------------------|
| 📫 Quant                         | um eine De      | etailansicht des Materia | ls zu erhalten.     |
|                                 |                 |                          |                     |
| < SAP Quant anz                 | teigen          |                          | Q                   |
| Inventur Weitere Daten Me       | ehr $\sim$      |                          |                     |
|                                 |                 |                          |                     |
| Material: ORWN1                 | vinbiko Domon   |                          |                     |
| Werk / Lagerort: SD00           |                 | adernummer               | 100                 |
| Charge:                         |                 | Lagertyp                 | 002                 |
| Bestandsg.:                     |                 | Lagerplatz:              | STBN-9-000          |
| Sonderbest.:                    |                 | Quant:                   | 6001                |
| Kommbereich:                    |                 |                          |                     |
| Bestandssegment:                |                 |                          |                     |
| Bestandsdaten                   |                 |                          |                     |
| Gesamtbestand:                  | 10              | EA WE-Datum:             | 08/22/2021          |
| Verfüg.Bestand:                 | 10              | WE-Nummer:               | 4900021000 1        |
| Einzulag.Bstd:                  | 0               | Letzte Bewegung:         | 08/22/2021 17:19:47 |
| Auszulag.Bstd:                  | 0               | Belegnummer:             | 2001 1              |
| Gewicht:                        | 210.762 LB      | Zeugnis-Nr:              |                     |
| Kap.verbrauch: 0.000            | )               |                          |                     |
|                                 |                 |                          |                     |
| Sperrkennzeichen                |                 |                          |                     |
| Liniag.Sperre                   |                 |                          |                     |
| Sperrorund:                     |                 | Inventur aktiv           |                     |
| opengrund.                      |                 |                          |                     |
| Klicken Sie auf <mark>S4</mark> | P, um zur       | n SAP Fiori Launchpa     | d zurückzukehren.   |
| Bestätigen Sie even             | tuell auftreten | de Browserwarnungen      | mit ок              |
|                                 |                 |                          |                     |

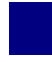

## WM 2: Anzeigen Lagerspiegel

| Übung Lassen Sie sich einen Bericht zum Lagerspiegel anzeigen.                                                                                                    | Zeit 10 Min           |
|----------------------------------------------------------------------------------------------------|-----------------------|
| Aufgabe Nutzen Sie das Easy Access Menü, um sich den Lagerspiegel anzeigen zu lassen und werfen Sie einen Blick auf alle Lagerplätze im Lager.                                                                      |                       |
| Name (Stelle) Carolin Bruzik (Lagervorarbeiter)                                                                                                    |                       |
| Der Lagerspiegel bietet aktuelle Informationen über den Status Ihrer<br>Lagerplätze. Sie können den Lagerspiegel nutzen, um einen Überblick über<br>Ihre Lagerplätze und Ihre Waren zu erhalten.                    | Lagerspiegel          |
| Um den Lagerspiegel anzeigen zu lassen, nutzen Sie im Bereich<br>Lagerverwaltung auf der Seite Inventur in der Rolle Lagervorarbeiter die<br>App Lagerspiegel anzeigen.                                             | Lagerspiegel anzeigen |
| Lagerspiegel<br>anzeigen                                                                                                    |                       |
|                                                                                                    |                       |
| Im <i>Lagerspiegel: Einstieg</i> geben Sie <b>100</b> (San Diego Lagerhaus) für <i>Lagernummer</i> ein, sofern das nicht bereits vom System ergänzt wurde. Versichern Sie sich, dass alle anderen Felder leer sind. | 100                   |
| Cagerspiegel: Einstieg                                                                                                    |                       |

|          |           |           | _    |              |          |            |          |
|----------|-----------|-----------|------|--------------|----------|------------|----------|
| (응 Als   | Variante  | sichern   |      | Mehr 🗸       |          |            |          |
|          |           |           |      | * Lage       | rnumme   | er: 100    |          |
|          |           |           |      |              | Lagerty  | p:         |          |
|          |           |           |      | L            | agerplat | z:         |          |
|          |           |           |      |              |          |            |          |
| rücken S | Sie auf Ґ | Ausführen | . Es | erscheint nu | un eine  | Liste alle | r Lagerp |
| nerhalb  | dieses    | Lagerhau  | ses. | Wie Sie      | sehen    | können     | folgen   |

© SAP UCC Magdeburg

Lagerplatzbezeichnungen dem gleichen Nummernschema. Die Tabelle zeigt außerdem den Lagertyp eines jeden individuellen Lagerplatzes an.

| <    | SAP         | Lage   | rspie | egel: | Übe      | rsich | t           |       |             |      |    |   |        |                   |
|------|-------------|--------|-------|-------|----------|-------|-------------|-------|-------------|------|----|---|--------|-------------------|
| ĸ    | < > >       | ୍      | æ     | Ŧ     | $\nabla$ | ŋ     | 🗍 Auswählen | 🕞 Sid | 🕅 Sichern 🛛 |      | ß  |   | i      | Mehr $\checkmark$ |
| Lage | rspiegel: Ü | bersio | cht   |       |          |       |             |       |             |      |    |   |        |                   |
| Lage | rnummer 100 |        |       |       |          |       |             |       |             |      |    |   |        |                   |
|      | I           | 1      |       |       |          |       |             |       |             |      |    |   |        |                   |
| Тур  | Lagerplatz  | Mater  | rial  |       |          |       |             |       | Werk        | Char | ge | B | lestar | ndssegment        |
| 001  | STBN-1-000  | << le  | er >  | >     |          |       |             |       |             |      |    |   |        |                   |
| 001  | STBN-1-001  | << le  | er >  | >     |          |       |             |       |             |      |    |   |        |                   |
| 001  | STBN-1-002  | << le  | er >  | >     |          |       |             |       |             |      |    |   |        |                   |
| 001  | STBN-1-003  | << le  | er >  | >     |          |       |             |       |             |      |    |   |        |                   |
| 001  | STBN-1-004  | << le  | er >  | >     |          |       |             |       |             |      |    |   |        |                   |
| 001  | STBN-1-005  | << le  | er >  | >     |          |       |             |       |             |      |    |   |        |                   |
| 001  | STBN-1-006  | << le  | er >  | >     |          |       |             |       |             |      |    |   |        |                   |

**Hinweis**: Die Lagerspiegel können anders aussehen, abhängig davon, ob schon eine Warehouse Management Fallstudie von Ihnen oder jemand anderen absolviert wurde.

Ein ungefilterter Bericht kann eine Vielzahl an Lagerplätzen enthalten. Sie möchten nun nur Ihre Lagerplätze sehen. Da alle Ihre Lagerplätze mit Ihrer Nummer enden (###), können Sie den Bericht filtern. Kehren Sie dafür zum

Lagerspiegel: Einstieg zurück, indem Sie auf klicken.

Geben Sie **100** als Lagernummer und **STBN\*###** als Lagerplatz ein (ersetzen Sie ### durch Ihre Nummer).

| < SAP Lagerspiegel: Einstieg                            |
|---------------------------------------------------------|
| 🖫 Als Variante sichern 🗧 Mehr 🗸                         |
| * Lagernummer: 100<br>Lagertyp:<br>Lagerplatz: STBN*000 |
| licken Sie erneut auf Ausführen                         |

100 STBN\*###

| <          | SAP          | Lage   | rspie | gel: | Übe      | rsich | ıt           |        |       |      |    |   |       |            |
|------------|--------------|--------|-------|------|----------|-------|--------------|--------|-------|------|----|---|-------|------------|
| <b>I</b> < | < > >        | Q      | ≞     | Ŧ    | $\nabla$ | ŋ     | () Auswählen | () Sid | chern |      | Ð  |   | i     | Mehr 🗸     |
| Lagei      | rspiegel: Üb | persic | ht    |      |          |       |              |        |       |      |    |   |       |            |
| Lager      | rnummer 100  |        |       |      |          |       |              |        |       |      |    |   |       |            |
|            |              |        |       |      |          |       |              |        |       |      |    |   |       |            |
| Тур        | Lagerplatz   | Mater  | ial   |      |          |       |              |        | Werk  | Char | ge | В | estar | ndssegment |
| 001        | STBN-1-000   | << le  | er >  | >    |          |       |              |        |       |      |    |   |       |            |
| 001        | STBN-2-000   | << le  | er >  | >    |          |       |              |        |       |      |    |   |       |            |
| 001        | STBN-3-000   | << le  | er >  | >    |          |       |              |        |       |      |    |   |       |            |
| 002        | STBN-7-000   | << le  | er >  | >    |          |       |              |        |       |      |    |   |       |            |
| 002        | STBN-8-000   | PRTR1  | 000   |      |          |       |              |        | SD00  |      |    |   |       |            |
| 002        | STBN-8-000   | PRTR2  | 000   |      |          |       |              |        | SD00  |      |    |   |       |            |
| 002        | STBN-9-000   | ORMN1  | 000   |      |          |       |              |        | SD00  |      |    |   |       |            |
| 002        | STBN-9-000   | ORWN1  | 000   |      |          |       |              |        | SD00  |      |    |   |       |            |

**Hinweis**: Ihr Lagerspiegel kann anders aussehen, abhängig davon, ob Sie schon eine Warehouse Management Fallstudie absolviert haben.

Wenn Sie auf einen der Lagerplätze in der Liste klicken, werden Sie den gleichen Informationsbildschirm wie in der Übung WM I erhalten.

Durch Klicken auf die *Material*-Einträge in der Liste erhalten Sie einen Informationsbildschirm der detaillierte Informationen über den Quanten beinhaltet.

Klicken Sie auf **SAP**, um zum SAP Fiori Launchpad zurückzukehren.

Bestätigen Sie eventuell auftretende Browserwarnungen mit

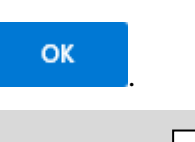